## Hybridikokouksen järjestäminen Onnensillassa

## Tietokoneen normaali käynnistäminen

- I. Käynnistä tietokone ja kirjaudu sisälle
- 2. Liitä tykki/TV tietokoneeseen
  - Palkkisillan laitteen ohje TV-tasolla
  - Kaarisillassa liitä HDMI-kaapeli ja käynnistä laite kaukosäätimestä

## Etäyhteyden avaaminen ja kokoukseen valmistautuminen

- 3. Mene osoitteeseen www.hyvy.fi/etatoiminta
  - Valitse tila, joka on teille valittu, käynnistä kokous
- 4. Liitä konferenssikaiutin tietokoneeseen (ohjeet kaiuttimen pohjassa)
- 5. Avaa tietokoneelle valmiiksi kokouksessa esitettävät aineistot

## Näytön laajentaminen niin, että paikallaolijat näkevät etäosallistujat ja jaetut aineistot tykiltä/TV:stä

JOS teille riittää, että vain kuulette toistenne äänet, voit hypätä suoraan kohtaan 8.

- 6. Säädä näyttö laajennetuksi
  - Paina Windows
    -näppäin ja P
    → valitse avautuvasta
    ikkunasta "Laajenna"

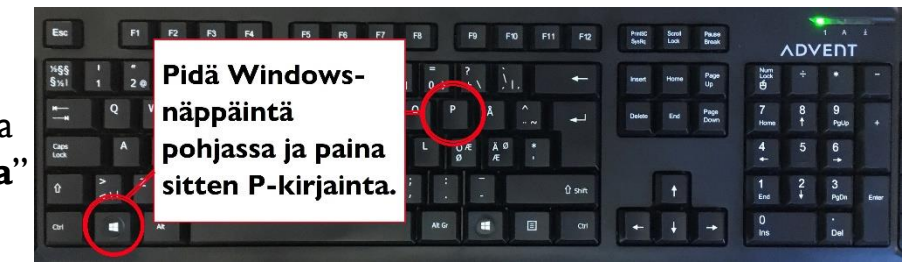

Kokeile siirtää hiirtä näyttöjen välillä, niin hahmotat paremmin laajennetun näytön merkityksen. Näytöt ovat siis rinnakkain ja voit yhtä aikaa käyttää molempia.

- 7. Raahaa hiirellä otsikkoriviltä Whereby-ikkuna näkyviin tykille/TV:seen, niin että kaikki paikallaolijat näkevät Whereby-ikkunan ja etäosallistujat.
- 8. Jaa näyttö etäosallistujille:
  - klikkaa "Share"  $\rightarrow$
  - klikkaa kokonäyttö välilehti  $\rightarrow$
  - klikkaa jaettavaa näyttöä (tietokoneen näyttö) →
  - klikkaa Jaa -painiketta

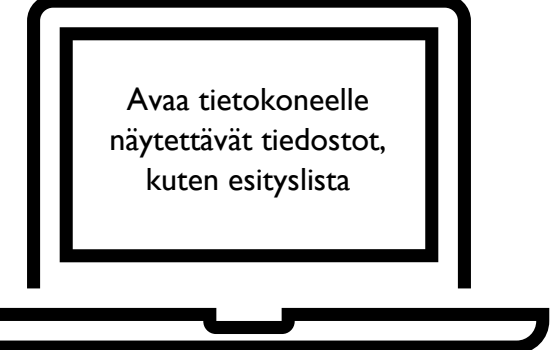

Avaa tykkiin/TV:seen Whereby-ikkuna niin että etäosallistujat näkyvät paikallaolijoille